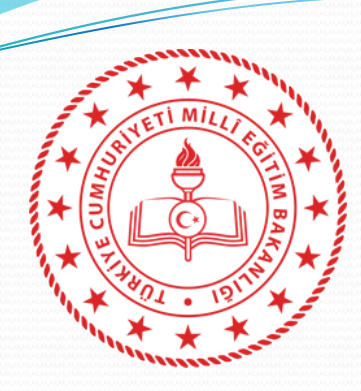

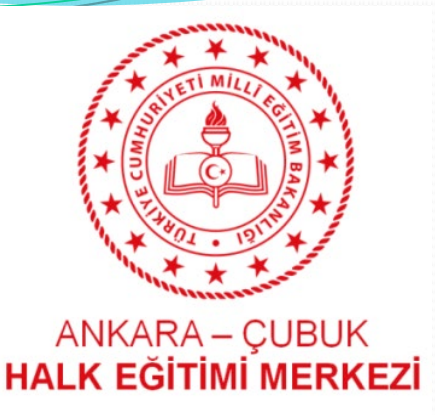

### ÇUBUK HALK EĞİTİMİ MERKEZİ MÜDÜRLÜĞÜ

### 2021-2022 ÖĞRETİM YILI ÜCRETLİ USTA ÖĞRETİCİ e- YAYGIN SİSTEMİ BAŞVURU KILAVUZU

ANKARA

2021-2022 Öğretim yılı Ücretli Usta Öğretici Başvuruları, **09 Ağustos 2021** tarihinden itibaren **e-Yaygın** sistemi üzerinden yapılacaktır.

Başvuruların sistem üzerindeki adımları.

Başvuruda kullanacağınız tüm belgeler **e- yaygın** sistemine yükleneceğinden, bu belgelerin başvuruya başlamadan önce bilgisayarlarınıza taranmış olması gerekmektedir. Taranmış olan belgelerin dosya boyutu 512 Kb'dan Büyük Olmamalı...

(Mezuniyet Belgeleri, Mesleki Kurs Bitirme Belgeleri(Kalfalık, Ustalık Belgeleri), Diğer Belgeler, İş Deneyimleri Bilgileri (SGK Dökümü PDF olarak)

# Google'a e yaygın yazıp tıklayınız.

### Sonra e yaygında çıkacak olan ilk sekmeyi tıklayınız.

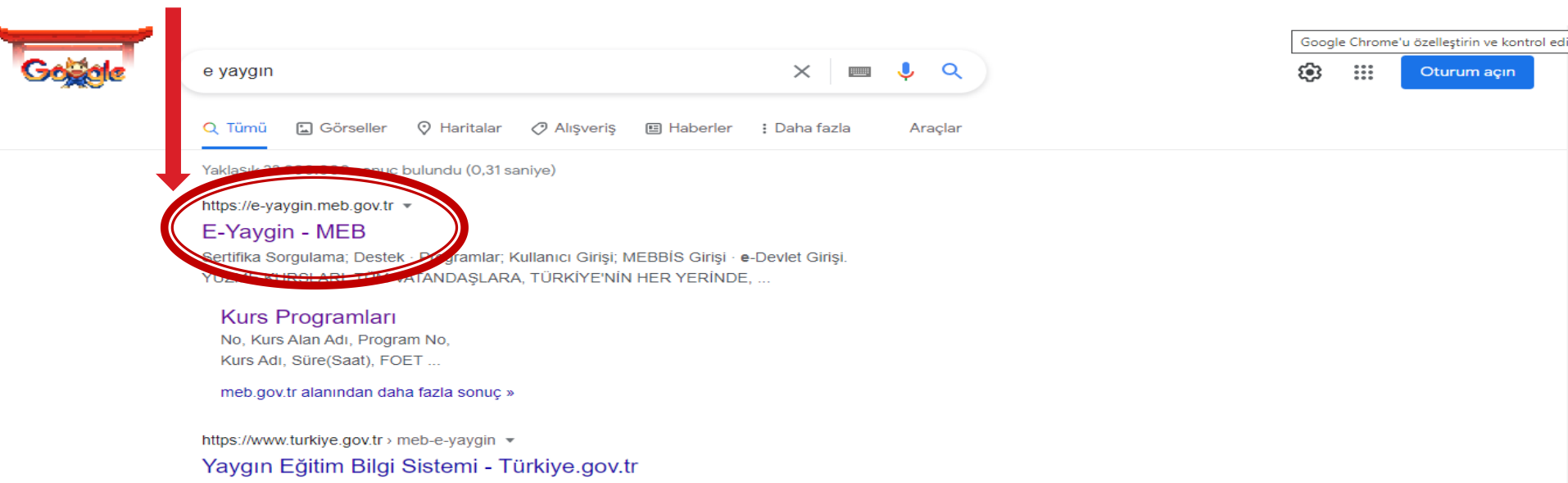

e-Devlet Kapısı'nı kullanarak kamu kurumlarının sunduğu hizmetlere tek noktadan, hızlı ve güvenli bir şekilde ulaşabilirsiniz.

### http://e-yaygin.meb.gov.tr

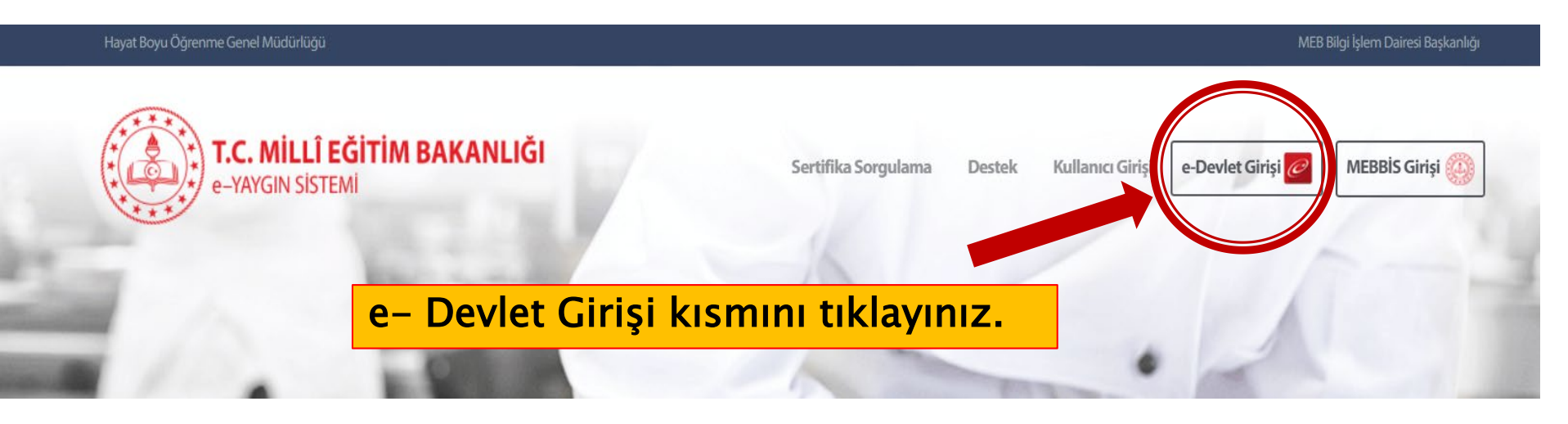

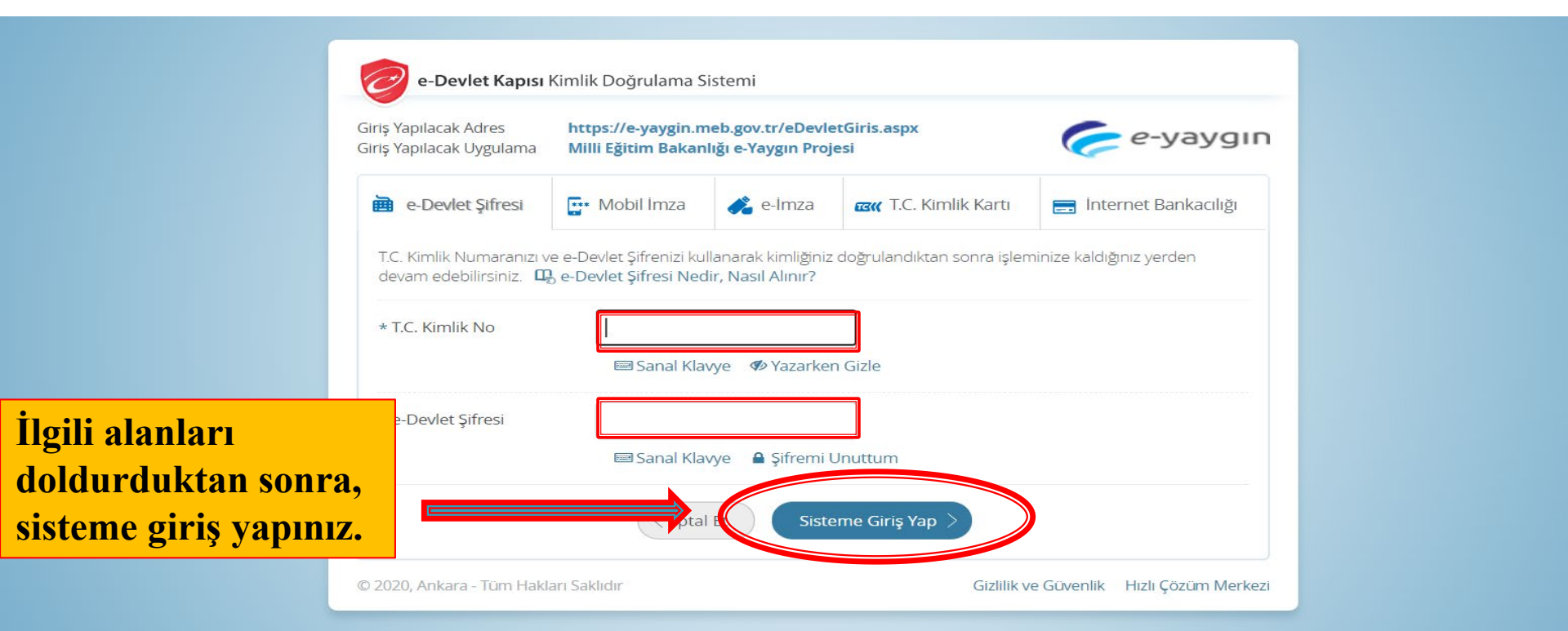

### e- Devlet sistemine giriş yaptıktan sonra, <u>**Başvurular**</u> kısmına tıklayınız.

| T.C. MILLI EĞITIM BA<br>e-Yaygın Sistemi | NLIĞI | ANKARA ÇUBUK Çubuk Halk Eğitimi Merkezi (119951)                                                                                                    |             | Z        | Buzkurt<br>Eğitici |
|------------------------------------------|-------|----------------------------------------------------------------------------------------------------|-------------|----------|--------------------|
| Ana Sayfa                                |       |                                                                                                    | 📌 Ana Sayfa | ?Yardım  | 🕑 Çıkış            |
| Kurum İşlemleri                          |       | Duyurular<br>2021-2022 Usta Öğretici Başvuları<br>2021-2022 Yaygın Eğitim kurslarında görev almak isteyen usta öğreticiler için başvurular açılmıştır. | 09          | .08.2021 |                    |

# **Başvurular** kısmına **iki kez** tıklamanız gerekir. Bu işlemden sonra aşağıda açılacak olan **Usta Öğretici Başvurusu** kısmına tıklayınız.

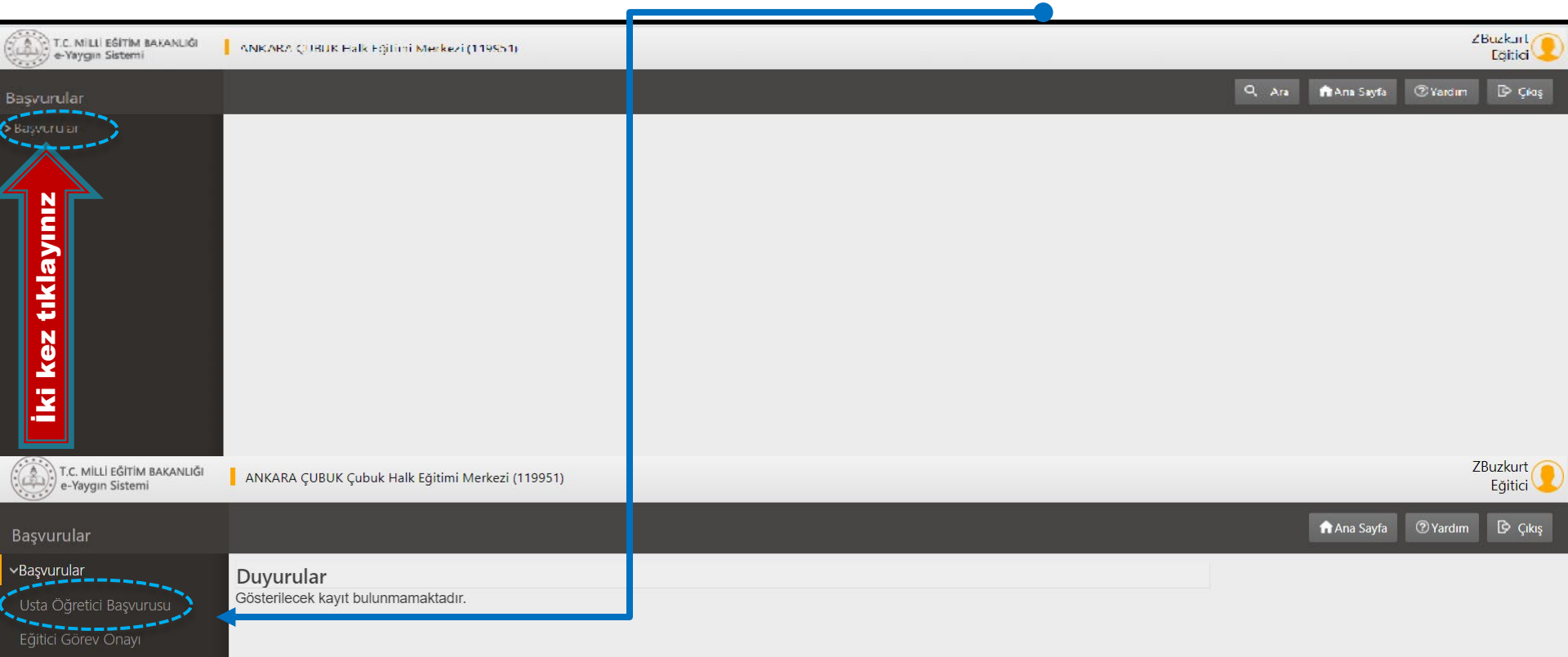

Usta Öğretici Komisvon Onavı

Kursa Ön Başvuru Yap

Kurs Açılması Talebi

Usta Öğretici Başvurusu kısmına tıkladığınızda açılacak olan Mezuniyet Belgeleri alanına, ilgili kısımlarını doldurduktan sonra, daha önce taramış olduğunuz Mezuniyet Belgesini, Dosya Seç kısmından yükleyerek Kaydediniz.

| T.C. MİLLİ EĞİTİM BAKANLIĞI<br>e-Yaygın Sistemi | ANKARA ÇUBUK Çubuk I                             | Halk Eğitimi Merkezi (11                         | .9951)                                |                       |                         |                             |                  | ZBuzkurt<br>Eğitici |
|-------------------------------------------------|--------------------------------------------------|--------------------------------------------------|---------------------------------------|-----------------------|-------------------------|-----------------------------|------------------|---------------------|
| Başvurular                                      | 🕂 Yeni Kayıt 🗄 Kayde                             | ٤t                                               |                                       |                       |                         | 🟫 Ana Sa                    | yfa ⑦Yardım      | ı 🕑 Çıkış           |
| •Başvurular                                     | Bilgilendirme! Bil                               | giler Kaydedildi                                 |                                       |                       |                         |                             |                  | ×                   |
| Usta Öğretici Başvurusu                         | Sayın : <b>ZÜBEYİR BUZKUR</b>                    | т                                                | Г                                     |                       |                         |                             |                  |                     |
| Eğitici Görev Onayı                             | Mezuniyet Belgeleri                              | Mesleki Kurs Bi                                  | itirme ) İş Dene                      | eyimi Bilgileri       | Diğer Belgeler          | Kurum ve Kurs Seçimi        | Başvuruyu        | Tamamla             |
| Usta Öğretici Komisyon Onayı                    | Mozupiyet Türü                                   |                                                  |                                       |                       |                         |                             |                  |                     |
| Kursa Ön Başvuru Yap                            | Mezuniyet Turu                                   | Lisans (Eğitim Fakülte                           | esi Mezunu)                           |                       |                         |                             |                  | •                   |
| Kurs Açılması Talebi                            | Mezuniyet Alanı                                  |                                                  |                                       |                       |                         |                             |                  | •                   |
|                                                 | Mezuniyet Bölümü                                 | Türk Dili ve Edebiyat                            | ı Öğretmenliği 🗸                      |                       |                         |                             |                  | •                   |
|                                                 | Mezuniyet Belgesi Yükle                          |                                                  | Dosya Seç                             | ;                     |                         |                             |                  |                     |
|                                                 | Mezuniyet Bölümü YÖK'<br>Alanlarının Açabileçeği | ün güncel programları<br>Kurs Listesi İçin Tıkla | dır. Diplomadaki bö<br><b>ayınız)</b> | lüm adının listedeki  | erle eşleşmemesi durumu | nda mezuniyet adını taşıyar | ı bölümü seçini  | z. (Mezuniyet       |
|                                                 |                                                  | •                                                |                                       |                       |                         | Yeni Me                     | ezuniyet Belgesi | i Kayd              |
|                                                 | Mezuniyet Türü                                   | Me                                               | zuniyet Alanı                         | N                     | Mezuniyet Bölümü        |                             |                  |                     |
|                                                 |                                                  |                                                  |                                       |                       |                         |                             |                  |                     |
|                                                 | Lisans (Eğitim Fakültesi Mez                     | unu)                                             |                                       | Sosyal Bilgiler Öğret | tmenliği                | Belgeyi İndir Kı            | urs Puan Bilgisi | Kaydı Sil           |
|                                                 | Lisans (Eğitim Fakültesi Mez                     | unu)                                             |                                       | Türk Dili ve Edebiya  | tı Öğretmenliği         | Belgeyi İndir Ku            | urs Puan Bilgisi | Kaydı Sil           |
|                                                 |                                                  |                                                  |                                       |                       |                         |                             |                  |                     |

Diplomadaki bölüm adının listedekilerle eşleşmemesi durumunda Mezuniyet Alanlarının Açabileceği Kurs Listesi İçin Tıklayınız. Mezuniyet Belgeleri alanını tamamlandıktan sonra, Mesleki Kurs Bitirme Belgeleri alanına geçiniz. Mesleki Kurs Bitirme Belgeleri alanının ilgili kısımlarını doldurduktan sonra, Dosya Seç kısmından ilgili belgenizi veya belgelerinizi sisteme taratıp Kaydediniz.

| T.C. MİLLİ EĞİTİM BAKANLIĞI<br>e-Yaygın Sistemi                              | ANKARA ÇUBUK Çubuk Halk                                         | Eğitimi Merkezi (119951)                                                                 |                       |                 |                      |                    | ZBuzkurt<br>Eğitici |
|------------------------------------------------------------------------------|-----------------------------------------------------------------|------------------------------------------------------------------------------------------|-----------------------|-----------------|----------------------|--------------------|---------------------|
| Başvurular                                                                   | + Yeni Kayıt 💾 Kaydet                                           |                                                                                          |                       |                 |                      | ✿ Ana Sayfa ⑦ Yard | dım 🕑 Çıkış         |
| Başvurular<br>Usta Öğretici Başvurusu                                        | Bilgilendirme! Bilgiler<br>Sayın :ZÜBEYİR BUZKURT               | Kaydedildi                                                                               |                       |                 |                      |                    | ×                   |
| Eğitici Görev Onayı                                                          | Mezuniyet Belgeleri                                             | Mesleki Kurs Bitirme Belge eri                                                           | İş Deneyimi Bilgileri | Diğer Belgeler  | Kurum ve Kurs Seçimi | Başvuruyu Tam      | namlayın            |
| usta Oğretici Komisyon Onayı<br>Kursa Ön Başvuru Yap<br>Kurs Açılması Talebi | Belge Türü<br>Belge Alanı<br>Belge Bölümü<br>Belge Örneği Yükle | 4.Seviye ve Üzeri Mesleki Yeterlilit Be<br>İş ve Meslek Danışmanı 6. seviye<br>Dosya Seç | lgesi                 |                 |                      | Yeni Kurs Belg     | yesi Kay ( Kaydet   |
|                                                                              | Belge Türü                                                      | Belge Alanı                                                                              |                       | Belge Bölümü    |                      |                    |                     |
|                                                                              | 4.Seviye ve Üzeri Mesleki Yeterlil                              | ik Belgesi                                                                               | İş ve Meslek Danı:    | şmanı 6. seviye | Belgeyi İndir        | Kurs Puan Bilgisi  | Kaydı Sil           |

e-yaygin@meb.gov.tr M.E.B © - Tüm Hakları Saklıdır. Mesleki Kurs Bitirme Belgeleri alanında sadece ilgili belgenizi yükleyiniz. (Ustalık Belgesi ve Kalfalık Belgesi gibi)

### **Dikkat! Usta Öğreticilik Belgesi'ni** ise <mark>Diğer Belgeler</mark> kısmındaki ilgili alana yükleyiniz.

| T.C. MİLLİ EĞİTİM BAKANLIĞI<br>e-Yaygın Sistemi | ANKARA ÇUBUK Çubuk Halk             | Er itimi Merkezi (119951)                                 |                |                      | ZBU                  | uzkurt 🜔<br>Eğitici |
|-------------------------------------------------|-------------------------------------|-----------------------------------------------------------|----------------|----------------------|----------------------|---------------------|
| Başvurular                                      | 🕇 Yeni Kayıt 💾 Kaydet               |                                                           |                |                      | ♠ Ana Sayfa ⑦ Yardım | 🕑 Çıkış             |
| ✓Başvurular                                     | Sayın : <b>ZÜBEYİR BUZKURT</b>      |                                                           |                |                      |                      |                     |
| Usta Öğretici Başvurusu                         | Mezuniyet Belgeleri                 | Mesleki Kurs Bitirme Belgeleri İş Deneyimi Bilgileri      | Diğer Belgeler | Kurum ve Kurs Seçimi | Başvuruyu Tamamlayı  | 'n                  |
| Eğitici Görev Onayı                             | Belge Türü                          | Listahk Bolgosi                                           |                |                      |                      | •                   |
| Usta Öğretici Komisyon Onayı                    | Belge Alanı                         |                                                           |                |                      |                      |                     |
| Kursa Ön Başvuru Yap                            | D L Delle e                         | Seçiniz                                                   |                |                      |                      |                     |
| Kurs Açılması Talebi                            | Belge Bolumu                        | Seçiniz                                                   |                |                      |                      |                     |
|                                                 | Belge Örneği Yükle                  | Ayakkabi Ve Saraciye Teknolojisi<br>Bilisim Teknolojileri |                |                      |                      |                     |
|                                                 |                                     | Diğer                                                     |                |                      |                      |                     |
|                                                 |                                     | El Sanatları Teknolojisi                                  |                |                      |                      |                     |
|                                                 | Belge Türü                          | Elektrik- Elektronik Teknolojisi                          |                |                      |                      |                     |
|                                                 |                                     | Endustriyei Otomasyon Teknolojileri                       |                |                      |                      |                     |
|                                                 | 4 Soviyo ya Üzari Maslaki Vatarlili | Generation Giller Gilda Teknolojisi                       |                |                      |                      |                     |
|                                                 | 4.5eviye ve ozen mesieki retenin    | Giyim Üretim Teknolojisi                                  |                |                      |                      |                     |
|                                                 |                                     | Grafik Ve Fotoğraf                                        |                |                      |                      |                     |
|                                                 |                                     | Güzellik Ve Saç Bakım Hizmetleri                          |                |                      |                      |                     |
|                                                 |                                     | Harita-Tapu-Kadastro                                      |                |                      |                      |                     |
|                                                 |                                     | İnşaat Teknolojisi                                        |                |                      |                      |                     |
|                                                 |                                     |                                                           |                |                      |                      |                     |

### Mesleki Kurs Bitirme Belgeleri alanını tamamlandıktan sonra, **İş Deneyimi Bilgileri** alanına geçiniz.

Çalışma Süresini Gösteren Belgeyi, e- devletten Barkotlu SGK Dökümünü PDF olarak indiriniz. İndirdiğiniz PDF dosyasını Dosya Seç kısmından yükleyiniz.

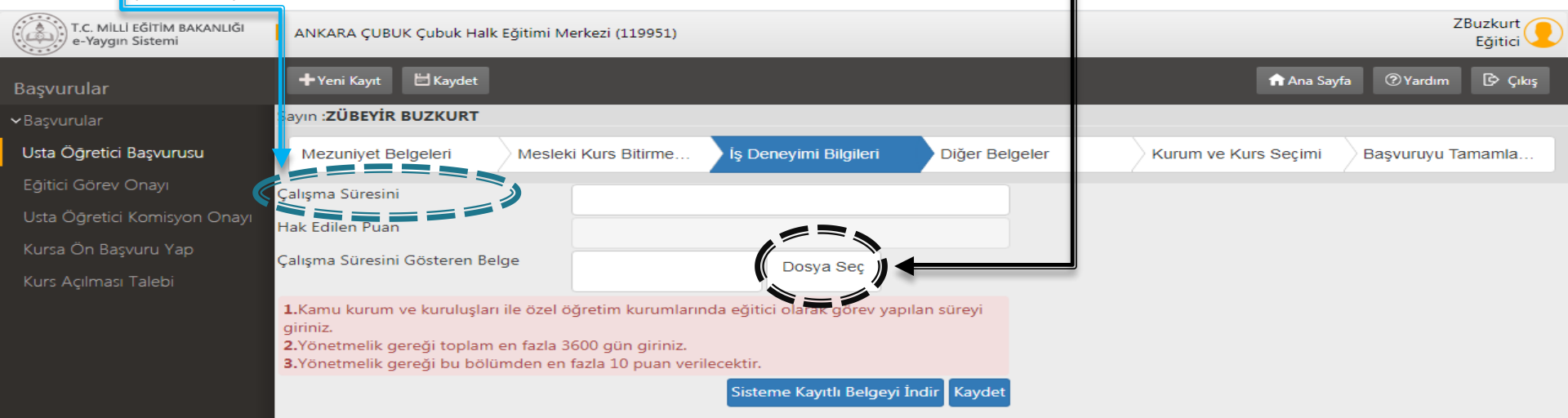

e-yaygin@meb.gov.tr M.E.B © - Tüm Hakları Saklıdır. Çalışma Süresini Gösteren Belgeyi,yani SGK Dökümünü PDF olarak sisteme yükledikten sonra, Çalışma Süresini giriniz. İşlem bittikten sonra Kaydetmeyi unutmayınız.

### NOT:

**1.Kamu kurum ve kuruluşları ile özel öğretim kurumlarında eğitici olarak** görev yapılan süreyi giriniz.

- 2. Yönetmelik gereği toplam en fazla 3600 gün giriniz.
- 3. Yönetmelik gereği bu bölümden en fazla 10 puan verilecektir.

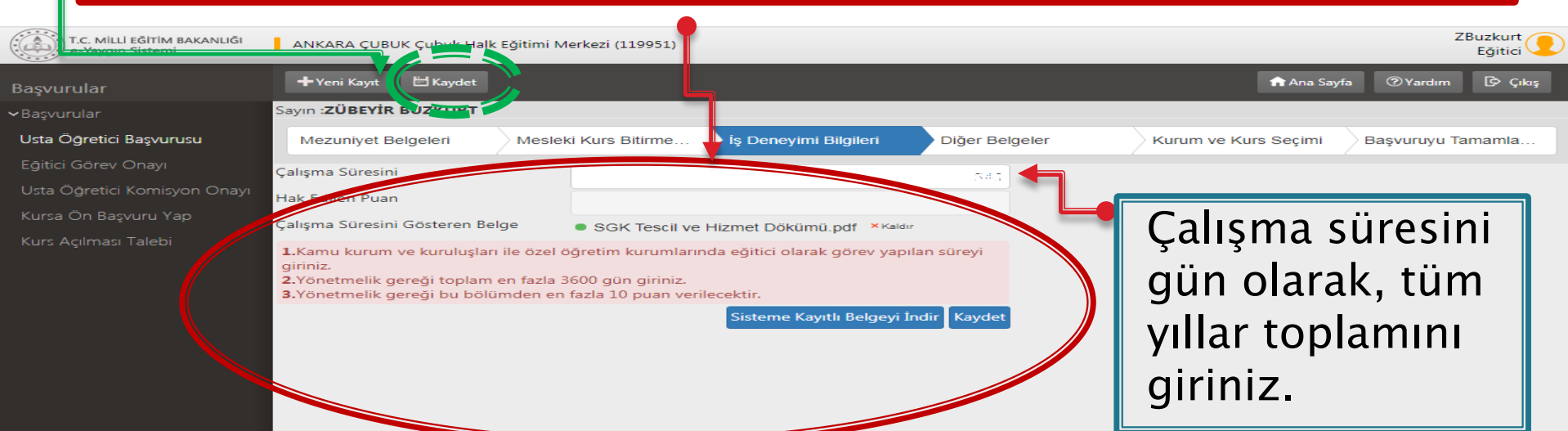

∋-yaygin@meb.gov.tr M.E.B © - Tüm Hakları Saklıdır.

# İş Deneyimi Bilgileri alanını tamamlandıktan sonra, **Diğer Belgeler** alanına geçiniz. **Dosya Seç** kısmından daha önce taramış olduğunuz aşağıdaki ilgili belgenizi veya belgelerinizi sisteme taratıp **Başarı Belgelerini Kaydediniz**.

| T.C. MILLI EĞİTİM BAKANLIĞ<br>e-Yaygın Sistemi       | ĞI 📕 ANKARA ÇUBUK Çubu         | k Halk Eğitimi Merkezi (119951) |                       |                    |                      | ZBuzkurt<br>Eğitici        |
|------------------------------------------------------|--------------------------------|---------------------------------|-----------------------|--------------------|----------------------|----------------------------|
| Başvurular                                           | 🛨 Yeni Kayıt 🛛 🖽 Kay           | rdet                            |                       |                    | 🔒 Ana Say            | rfa 🕜 Yardım 🗗 Çıkış       |
| <b>∨</b> Başvurular                                  | Siyin : <b>ZÜBEYİR BUZKU</b>   | IRT                             |                       |                    |                      |                            |
| Usta Öğretici Başvurusu                              | Mezuniyet Belgeleri            | Mesleki Kurs Bitirme.           | İş Deneyimi Bilgile   | eri Diğer Belgeler | Kurum ve Kurs Seçimi | Başvuruyu Tamamla          |
| Eğitici Görev Onayı                                  | Usta Öğreticilik               | c Belgesi                       |                       | Belge Yükle        | Dosva Se             |                            |
| Usta Öğretici Komisyon Ona                           | ауі                            |                                 |                       |                    | bosya Sc             | 99<br>                     |
| Kursa Ön Başvuru Yap                                 | Antrenörlük Be                 | lgesi                           |                       | Belge Yükle        | Dosya Se             | ç                          |
| Kurs Açılması Talebi                                 | İcazet Belgesi                 |                                 |                       | Belge Yükle        | Dosya Se             | ç                          |
|                                                      | Diğer Belgeler                 |                                 |                       | Belge Yükle        | Dosya Se             | ç                          |
|                                                      |                                |                                 |                       |                    |                      | Başarı Belgelerini Kayde   |
| T.C. MILLI EĞITİM BAKANLIĞI<br>e-Yaygın Sistemi      | ANKARA ÇUBUK Çubuk Halk Eğitim | i Merkezi (119951)              |                       |                    |                      | Billion t<br>Eğitici       |
| Başvurular                                           | 🛨 Yeni Kayıt 🛗 Kaydet          |                                 |                       |                    | <b>1</b>             | nna Sayfa 🕜 Yardım 🗗 Çıkış |
| <b>∽</b> Başvurular                                  | Bilgilendirme! Bilgiler Kayd   | edildi                          |                       |                    |                      | ×                          |
| Usta Öğretici Başvurusu S                            | Sayın :ZÜBEYİR BUZKURT         |                                 |                       |                    |                      |                            |
| Eğitici Görev Onayı                                  | Mezuniyet Belgeleri            | Mesleki Kurs Bitirme Belgeleri  | İş Deneyimi Bilgileri | Diğer Belgeler     | Kurum ve Kurs Seçimi | Başvuruyu Tamamlayın       |
| Usta Oğretici Komisyon Onayı<br>Kursa Ön Başvuru Yap | Usta Öğreticilik Belgesi       |                                 | Kayıtlı Belgeyi İndir | Belge Yükle        | Dosya Seç            |                            |
| Kurs Açılması Talebi                                 | Antrenörlük Belgesi            |                                 |                       | Belge Yükle        | Dosya Seç            |                            |
|                                                      | İcazet Belgesi                 |                                 |                       | Belge Yükle        | Dosya Seç            |                            |
| G                                                    | Diğer Belgeler                 |                                 | Kayıtlı Belgeyi İndir | Belge Yükle        | Dosya Seç            |                            |

e-yaygin@meb.gov.tr M.E.B © - Tüm Hakları Saklıd

## Başarı Bilgileri alanını tamamlandıktan sonra, Kurum ve Kurs Seçimi alanına geçiniz.

Kurs Alam seçeneğinden ilgili kursunuzu bulunuz. Kursunuzu bulduktan sonra Kursu Seç yapınız. Ancak <u>İl/İlçe ve Kurumu</u> seçtikten sonra KAYDET kısmına tıklayınız ki seçtiğiniz kursunuz yan tarafta listelensin.

| T. I. MILLİ EĞİTİM BAKANLIĞI<br>e Yaygın Sistemi | ANKARA ÇUBUK Çubuk Halk Eğitimi          | Merkezi (119951)               |            |                   |                                                                                                    |                               |                                           | ZBuzkurt<br>Eğitici |
|--------------------------------------------------|------------------------------------------|--------------------------------|------------|-------------------|----------------------------------------------------------------------------------------------------|-------------------------------|-------------------------------------------|---------------------|
| Başvurular                                       | +Yeni Kayıt                              | +                              |            |                   |                                                                                                    |                               | n Ana Sayfa ⑦ Yardım                      | 🕑 Çıkış             |
| ✓Başvurular                                      | Bilgilendirme! Bilgiler Kayde            | dildi                          |            |                   |                                                                                                    |                               |                                           | ×                   |
| Usta Öğretici Başvurusu                          | ayın : <b>ZÜBEYİR BUZKURT</b>            |                                |            |                   |                                                                                                    |                               |                                           |                     |
| Eğitici Görev Onayı                              | Mezuniyet Belgeleri                      | Mesleki Kurs Bitirme Belgeleri | İş Deneyim | Bilgileri         | Diğer Belgeler                                                                                                    | Kurum ve Kurs S               | eçimi Başvuruyu Tamam                     | ılayın              |
| Usta Öğretici Komisyon Onayı                     | 🖕 1 Eğitici Olarak Görev A               | lmak İstediğiniz Kursları S    | eçiniz     |                   | 2.Eğitici Olarak                                                                                                  | Görev Almak İstediği          | niz Kurumu Seçiniz                        |                     |
| kursa on başvuru yap                             | Kurs Jabancı Diller                      | Kurs                           | Kurs Ara   | Kurs Adı :        | Yabancılara Türkçe Öğ                                                                                             | iretimi (13-17 Yaş) 1. S      | Seviye                                    |                     |
| Kurs Açılması Talebi                             | Kurs Id Kurs Adı                         | Adi                            |            | İl/ilçe :         | Ankara                                                                                                    | ▼ Çubuk                       |                                           | •                   |
|                                                  | 1040 12500 - דמטמותוומו זכווו דעוגכפ פעע | усрі                           | Kuisu seç  | Kurum :           | Çubuk Halk Eğitimi Merkezi                                                                                        |                               |                                           | •                   |
|                                                  | 164010701 Vabancılara Türkce Öğretir     | ni (13-17 Vas) 1 Sevive        | Kursu Sec  |                   |                                                                                                    |                               | Yeni Kurs Başv                            | urusu Kaydet        |
|                                                  |                                          |                                |            |                   | Başvurdu                                                                                                    | ğunuz Kurslar ve Kur          | umlar Listesi                             |                     |
|                                                  | 164010801 Yabancılara Türkçe Öğretir     | ni (13-17 Yaş) 2. Seviye       | Kursu Seç  | No Başvuru Yapıla | in Kurum                                                                                                    | Başvuru Yapılan Kurs          |                                           |                     |
|                                                  | 164010901 Yabancılara Türkçe Öğretir     | ni (13-17 Yaş) 3. Seviye       | Kursu Seç  | 3 Ankara/Çubu     | ⟨Çubuk Halk Eğitimi Merkezi                                                                                       | (164010401) Yabancı           | lara Türkçe Öğretimi (6-12 Yaş) 1. Seviye | Kaydı Sil           |
|                                                  | 164010401 Yabancılara Türkçe Öğretir     | ni (6-12 Yaş) 1. Seviye        | Kursu Seç  | 4 Ankara/Çubu     | ⟨Çubuk Halk Eğitimi Merkezi                                                                                       | (164010501) Yabancı           | lara Türkçe Öğretimi (6-12 Yaş) 2. Seviye | Kaydı Sil           |
|                                                  | 164010501 Yabancılara Türkçe Öğretir     | ni (6-12 Yaş) 2. Seviye        | Kursu Seç  | 5 Ankara/Çubu     | :/Çubuk Halk Eğitimi Merkezi                                                                                      | (164010701) Yabancı<br>Seviye | lara Türkçe Öğretimi (13-17 Yaş) 1.       | Kaydı Sil           |
|                                                  | 164010601 Yabancılara Türkçe Öğretir     | ni (6-12 Yaş) 3. Seviye        | Kursu Seç  | 6 Ankara/Çubu     | :/Çubuk Halk Eğitimi Merkezi                                                                                      | (164010801) Yabancı<br>Seviye | lara Türkçe Öğretimi (13-17 Yaş) 2.       | Kaydı Sil           |
|                                                  | 164007801 Yunanca A1 Seviyesi            |                                | Kursu Seç  | 7 Ankara/Çubu     | ⟨/Çubuk Halk Eğitimi Merkezi                                                                                      | (164010901) Yabancı<br>Seviye | lara Türkçe Öğretimi (13-17 Yaş) 3.       | Kaydı Sil           |
|                                                  | <b>⊲</b> 1 2 ► ►                         |                                |            | 8 Ankara/Çubul    | Çubuk Halk Eğitimi Merkezi</td <td>(164012300) Yabancı</td> <td>lar İçin Türkçe Seviye B1</td> <td>Kaydı Sil</td> | (164012300) Yabancı           | lar İçin Türkçe Seviye B1                 | Kaydı Sil           |
| - usual- Ostat - suit-                           |                                          |                                |            |                   |                                                                                                    |                               |                                           |                     |

### Seçilen kursların yan tarafta listelenmesi yani **Başvurduğunuz Kurslar** ve Kurumlar Listesi. <u>İl/İlçe ve Kurumu</u> seçtikten sonra KAYDETMEYİ unutmayınız.

| T.C. MİLLİ EĞİTİM BAKANLIĞI<br>e-Yaygın Sistemi                              | ANKARA ÇUBUK Çubuk Halk Eğitim                   | i Merkezi (119951)             |                     |             |                                                            |                                                              | :                               | ZBuzkurt<br>Eğitici |
|------------------------------------------------------------------------------|--------------------------------------------------|--------------------------------|---------------------|-------------|------------------------------------------------------------|--------------------------------------------------------------|---------------------------------|---------------------|
| Başvurular                                                                   | + Yeni Kayı                                      |                                |                     |             |                                                            |                                                              | n Ana Sayfa ⑦ Yardım            | 🕑 Çıkış             |
| Başvurular                                                                   | Dilgilendirme! Bilgiler Kayde                    | edildi                         |                     |             |                                                            |                                                              |                                 | ×                   |
| Usta Öğretici Başvurusu                                                      | Sayın : <b>ZÜBEYİR BUZKURT</b>                   |                                |                     |             |                                                            |                                                              |                                 |                     |
| Eğitici Görev Onayı                                                          | Mezuniyet Belgeleri                              | Mesleki Kurs Bitirme Belgeleri | İş Deneyimi         | i Bilgileri | Diğer Belgeler                                             | Kurum ve Kurs Seçimi                                         | Başvuruyu Tamaml                | ayın                |
| Usta Öğretici Komisyon Onayı<br>Kursa Ön Başvuru Yap<br>Kurs Acılması Təlehi | <b>1.Eğitici Olarak Görev A</b><br>Kurs<br>Alanı | Almak İstediğiniz Kursları     | Seçiniz<br>Kurs Ara | Kurs        | 2.Eğitici Olarak<br><sup>Adı</sup> : Yabancılara Türkçe Öğ | Görev Almak İstediğiniz Kur<br>ýretimi (13-17 Yaş) 1. Seviye | rumu Seçiniz                    |                     |
|                                                                              | Kurs Id Kurs Adı                                 | иуе в т                        | Noise sey           | Ku          | nıçe Ankara<br>rum :<br>Çubuk Halk Eğitimi Merkezi         | ▼ _ Çubuk                                                    | Yeni Kurs Basv                  | v<br>urusu Kavde    |
|                                                                              | 164010701 Yabancılara Türkçe Öğreti              | imi (13-17 Yaş) 1. Seviye      | Kursu Seç           |             | Başvurdu                                                   | ğunuz Kurslar ve Kurumlar I                                  | Listesi                         |                     |
|                                                                              | 164010801 Yabancılara Türkçe Öğreti              | imi (13-17 Yaş) 2. Seviye      | Kursu Seç           | No Başvuru  | Yapılan Kurum                                              | Başvar <del>u Yapılan Kurs</del> — — —                       | ===2.                           |                     |
|                                                                              | 164010901 Yabancılara Türkçe Öğreti              | imi (13-17 Yaş) 3. Seviye      | Kursu Seç           | 3 Ankara,   | 'Çubuk/Çubuk Halk Eğitimi Merkezi                          | (164010401) Yabancılara Türkç                                | e Öğretimi (6-12 Yaş) 1. Seviye | Kaydı Sil           |
|                                                                              | 164010401 Yabancılara Türkçe Öğreti              | imi (6-12 Yaş) 1. Seviye       | Kursu Seç           | 4 Ankara,   | 'Çubuk/Çubuk Halk Eğitimi Merkezi                          | (164010501) Yabancılara Türkçı                               | e Öğretimi (6-12 Yaş) 2. Seviye | Kaydı Sil           |
|                                                                              | 164010501 Yabancılara Türkçe Öğreti              | imi (6-12 Yaş) 2. Seviye       | Kursu Seç           | 5 Ankara,   | 'Çubuk/Çubuk Halk Eğitimi Merkezi                          | (164010701) Yabancılara Türkçı<br>Seviye                     | e Öğretimi (13-17 Yaş) 1.       | Kaydı Sil           |
|                                                                              | 164010601 Yabancılara Türkçe Öğreti              | imi (6-12 Yaş) 3. Seviye       | Kursu Seç           | 6 Ankara,   | 'Çubuk/Çubuk Halk Eğitimi Merkezi                          | (164010801) Yabancılara Türkçı<br>Seviye                     | e Öğretimi (13-17 Yaş) 2.       | Kaydı Sil           |
|                                                                              | 164007801 Yunanca A1 Seviyesi                    |                                | Kursu Seç           | 7 Ankara,   | 'Çubuk/Çubuk Halk Eğitimi Merkezi                          | (164010901) Yabancılara Türkçı<br>Seviye                     | e Öğretimi (13-17 Yaş) 3.       | Kaydı Sil           |
|                                                                              | K ∢ 1 2 ► H                                      |                                |                     | 8 Ankara,   | 'Çubuk/Çubuk Halk Eğitimi Merkezi                          | (164012300) Yabancılar İçin Tür                              | rkçe Seviye B1                  | Kaydı Sil           |

e-yaygin@meb.gov.tr M.E.B © - Tüm Hakları Saklıdır.

### Son adım olan **Başvuruyu Tamamlayın** kısmında **Telefon Numarası, e- Mail Adresi ve Görev Talebi (Usta Öğretici)** seçeneklerini tamamladıktan sonra Başvurunuzu **KAYDEDİP** onaya gönderiniz. Onay Bekliyor uyarısını göreceksiniz.

| T.C. MİLLİ EĞİTİM BAKANLIĞI<br>e-Yaygın Sistemi    | ANKARA                               | ÇUBUK Çubuk Halk 😯                               | imi Merkezi (119951)                                                    |                                              |                               |                                                    |                                                     |                               |                               |                  |                  | ZBu<br>E                   | zkur<br>ğitic |
|----------------------------------------------------|--------------------------------------|--------------------------------------------------|-------------------------------------------------------------------------|----------------------------------------------|-------------------------------|----------------------------------------------------|-----------------------------------------------------|-------------------------------|-------------------------------|------------------|------------------|----------------------------|---------------|
| aşvurular                                          | 🕂 Yeni Ka                            | yıt Kaydet                                       |                                                                         |                                              |                               |                                                    |                                                     |                               |                               |                  | n Ana Sayfa      | 2 Yardım                   | B∕ (kış       |
|                                                    | 👔 Bilg                               | ilendirme! Bilgileriniz                          | Kaydedilmiştir                                                          |                                              |                               |                                                    |                                                     |                               |                               |                  | _                |                            | ×             |
| Jsta Öğretici Başvurusu                            | Sayın : <b>ZÜB</b>                   | YİR BUZKURT                                      |                                                                         |                                              |                               |                                                    |                                                     |                               |                               |                  |                  |                            |               |
| ğitici Görev Onayı<br>Ista Öğretici Komisvon Onayı | Mezuniy                              | et Belgeleri                                     | Mesleki Kurs Bi                                                         | tirme Belgeleri                              | İş Deneyim                    | i Bilgileri                                        | Diğer Belgeler                                      |                               | Kurum ve Kur                  | s Seçimi         | Başv             | ruyu Tamamlayıı            |               |
| íursa Ön Başvuru Yap                               | ! Sisteme g<br>! Tarafımca           | irilen belgelerin aslı kı<br>vermiş olduğum belg | urslarda görev alınma<br>ıe / bilgilerin doğrulu<br>omisyonu tərəfindən | ısı durumunda ku<br>ğunu kabul ediyo         | rum müdürlü<br>r ve belge / b | klerine teslim edilecek<br>ilgilerin hatalı olması | ttir. Başvuru sürecinde be<br>durumunda doğacak hul | elge teslim e<br>kuki yükümlü | tmeyiniz.<br>ilükleri kabul e | diyorum.         | , cobio oditi    | ilar kura sonusu           | ara           |
| úurs Açılması Talebi                               | ı başvuru y<br>numarası a            | ldıklarında görev sıra                           | numaranız değişebilir                                                   | onayiandikiarinda                            | a başvurunuza                 | a gorev sira numarasi                              | verecekur. Yeni egilici ba                          | aşvuruları on                 | aylandiginda v                | eya aynı puana   | i sanip egiti i  | ier kura sonucu :          | ara           |
|                                                    | Kurumlar<br>sayılacaktı<br>Telefon I | tarafından onaylanm<br>r. (İŞLEMİ ONAYLA (       | ı <mark>ş başvurulardaki o</mark> r<br>) Tüm Onayları İp                | nay işlemini iptal<br>otal Et<br>e-Mail Adre | ederek siste                  | eme girdiğiniz belgel                              | eri değiştirebilirsiniz. K<br>Görev                 | Kurum tarafı<br>v Talebi      | ndan onay işl                 | emine dair bir   | belge veri       | nișse geçersiz<br>Piloilor |               |
|                                                    | No il Adi                            | ilea Adu                                         | Kurum Adı                                                               | Doguru Türü                                  | Kurald                        | Kura Adı                                           |                                                     | Duan                          | etli Usta Oğreti              | CI               | Kam Onav         | Blight                     |               |
|                                                    |                                      |                                                  |                                                                         | Başvuru                                      |                               |                                                    |                                                     | Pudii                         | Unay. Puan                    | векнуог          | векнуог          |                            | ama           |
|                                                    | 7 Ankara                             | Çubuk                                            | (119951) Çubuk Halk<br>Eğitimi Merkezi                                  | İş Takviminde<br>Başvuru                     | 164010701                     | Yabancılara Türkçe Öğı                             | retimi (13-17 Yaş) 1. Seviye                        | 52,02                         |                               | Onay<br>Bekliyor | Onay<br>Bekliyor |                            |               |
|                                                    | 8 Ankara                             | Çubuk                                            | (119951) Çubuk Halk<br>Eğitimi Merkezi                                  | İş Takviminde<br>Başvuru                     | 164010801                     | Yabancılara Türkçe Öğı                             | retimi (13-17 Yaş) 2. Seviye                        | 52,02                         |                               | Onay<br>Bekliyor | Onay<br>Bekliyor |                            |               |
|                                                    | 9 Ankara                             | Çubuk                                            | (119951) Çubuk Halk<br>Eğitimi Merkezi                                  | İş Takviminde<br>Başvuru                     | 164010901                     | Yabancılara Türkçe Öğı                             | retimi (13-17 Yaş) 3. Seviye                        | 52,02                         |                               | Onay<br>Bekliyor | Onay<br>Bekliyor |                            |               |
|                                                    | 10 Ankara                            | Çubuk                                            | (119951) Çubuk Halk<br>Eğitimi Merkezi                                  | İş Takviminde<br>Başvuru                     | 164010401                     | Yabancılara Türkçe Öğı                             | retimi (6-12 Yaş) 1. Seviye                         | 52,02                         |                               | Onay<br>Bekliyor | Onay<br>Bekliyor |                            |               |
|                                                    | 11 Ankara                            | Çubuk                                            | (119951) Çubuk Halk<br>Eğitimi Merkezi                                  | İş Takviminde<br>Başvuru                     | 164010501                     | Yabancılara Türkçe Öğı                             | retimi (6-12 Yaş) 2. Seviye                         | 52,02                         |                               | Onay<br>Bekliyor | Onay<br>Bekliyor |                            |               |
|                                                    |                                      |                                                  |                                                                         |                                              |                               |                                                    |                                                     |                               |                               |                  |                  |                            |               |

M.E.B © - Tüm Hakları Saklıdır.

| Kurumlar t<br>belgeleri de<br>sayılacaktır                                | araf<br>ğişti<br>: (İŞ                  | findai<br>irebili<br>SLEM                                       | n onay<br>irsiniz<br>Iİ ON                                                      | /lanmış b<br>z. Kurum<br>AYLA 🗌                                                                           | aşvurul<br>tarafın<br>) Tü                                                                     | ardal<br><u>dan o</u><br>m On                                              | ki onay işl<br>nay işlem<br>ayları İp                                                                        | lemini i<br><u>ine d</u> ai<br>tal Et                                             | ptal o<br>r bir                                             | eder<br>belg                       | ek sist<br>ge veri                            | teme ş<br>lmişse                            | girdiğ<br>e geçe                              | iniz<br>rsiz                 |                     |
|---------------------------------------------------------------------------|-----------------------------------------|-----------------------------------------------------------------|---------------------------------------------------------------------------------|----------------------------------------------------------------------------------------------------|------------------------------------------------------------------------------------------------|----------------------------------------------------------------------------|----------------------------------------------------------------------------------------------------|-----------------------------------------------------------------------------------|-------------------------------------------------------------|------------------------------------|-----------------------------------------------|---------------------------------------------|-----------------------------------------------|------------------------------|---------------------|
|                                                                           |                                         | ! Sis<br>edile<br>! Tar<br>olma<br>! Bas<br>num<br>sonu         | teme gi<br>ecektir.<br>rafımca<br>ası duru<br>şvuru ya<br>narası ve<br>ucu sıra | rilen belgele<br>Başvuru sür<br>vermiş oldu<br>ımunda doğ<br>aptığınız kur<br>erecektir. Ye<br>numarası a | erin aslı kı<br>ecinde be<br>ğum belg<br>acak hukı<br>rslar ilçe k<br>ni eğitici<br>ldıklarınd | urslard<br>Ige tes<br>Ie / bilg<br>uki yük<br>comisyo<br>başvur<br>a görev | a görev alın<br>lim etmeyin<br>gilerin doğru<br>ümlülükleri<br>onu tarafınd<br>uları onaylar<br>ı sıra numar | ması duri<br>iz.<br>ıluğunu k<br>kabul edi<br>an onayla<br>ndığında<br>ranız deği | umund<br>abul e<br>iyorum<br>andıkla<br>veya ay<br>işebilir | a kui<br>diyoi<br>rinda<br>yni p   | rum mü<br>r ve belg<br>a başvur<br>uana sa    | dürlükle<br>ge / bilg<br>runuza<br>hip eğit | erine te<br>gilerin h<br>görev s<br>ticiler k | eslim<br>natal<br>Ira<br>ura | 1                   |
| T.C. MİLLİ EĞİTİM BAKANLIĞI<br>e-Yaygın Sistemi                           |                                         | ARA ÇUBUK Ç                                                     | ubuk Halk Eğit                                                                  | imi Merkezi (119951)                                                                                      |                                                                                                |                                                                            |                                                                                                    |                                                                                   |                                                             |                                    |                                               |                                             | T                                             |                              | ZBuzkurt<br>Eğitici |
| şvurular                                                                  | <b>+</b> Ye                             | eni Kayıt 💾                                                     | Kaydet                                                                          |                                                                                                    |                                                                                                |                                                                            |                                                                                                    |                                                                                   |                                                             |                                    |                                               |                                             | na Sayfa                                      | ⑦ Ya                         | ırdım 🕑 Çıkış       |
|                                                                           | ÷00                                     | Bilgilendirn                                                    | ne! Bilgileriniz                                                                | Kaydedilmiştir                                                                                            |                                                                                                |                                                                            |                                                                                                    |                                                                                   |                                                             |                                    |                                               |                                             |                                               |                              | ×                   |
| sta Öğretici Başvurusu                                                    | Sayın : <b>Z</b>                        | ZÜBEYİR BU                                                      | ZKURT                                                                           |                                                                                                    |                                                                                                |                                                                            |                                                                                                    |                                                                                   |                                                             |                                    |                                               |                                             |                                               |                              |                     |
| ğitici Görev Onayı                                                        | Mez                                     | uniyet Belge                                                    | eleri                                                                           | Mesleki Kurs Bit                                                                                          | irme Belgeleri                                                                                 | İş Deneyim                                                                 | i Bilgileri                                                                                                  | Diğer Belgeler                                                                    |                                                             | ŀ                                  | Kurum ve Kurs                                 | Seçimi                                      | Başvu                                         | ruyu Tai                     | mamlayın            |
| sta Öğretici Komisyon Onayı<br>ırsa Ön Başvuru Yap<br>ırs Açılması Talebi | ! Sister<br>! Taraf<br>! Başvu<br>numar | me girilen be<br>imca vermiş<br>uru yaptığını<br>ası aldıkların | elgelerin aslı kı<br>olduğum belg<br>z kurslar ilçe k<br>ıda görev sıra         | urslarda görev alınma<br>ge / bilgilerin doğruluğ<br>omisyonu tarafından<br>numaranız değişebilir.        | sı durumunda kur<br>ğunu kabul ediyor<br>onaylandıklarında                                     | um müdürlü<br>ve belge / b<br>başvurunuza                                  | klerine teslim edilecek<br>ilgilerin hatalı olması<br>a görev sıra numarası                                  | ttir. Başvuru süred<br>durumunda doğa<br>verecektir. Yeni e                       | cinde belge t<br>acak hukuki y<br>ğitici başvun             | eslim etr<br>/ükümlül<br>uları ona | neyiniz.<br>ükleri kabul eo<br>ylandığında ve | diyorum.<br>aya aynı puana                  | a sahip eğitici                               | iler kura                    | sonucu sıra         |
|                                                                           | Kurun<br>sayılad                        | nlar tarafınc<br>caktır. (İŞLE                                  | dan onaylanm<br>Mİ ONAYLA (                                                     | nış başvurulardaki on                                                                                     | ay işlemini iptal<br>tal Et                                                                    | ederek siste                                                               | eme girdiğiniz belgel                                                                                        | eri değiştirebilir                                                                | siniz. Kurun                                                | n tarafın                          | dan onay işle                                 | mine dair bii                               | r belge verilr                                | nişse go                     | eçersiz             |
|                                                                           | Tele                                    | fon Numara                                                      | +90                                                                             |                                                                                                    | e-Mail Adre                                                                                    | si                                                                         |                                                                                                    |                                                                                   | Görev Tale                                                  | Ücre                               | tli Usta Öğreti                               | ci                                          |                                               | •                            | Bilgilerimi Kayd    |
|                                                                           | No İI A                                 | Adı                                                             | İlçe Adı                                                                        | Kurum Adı                                                                                                 | Başvuru Türü                                                                                   | Kurs Id                                                                    | Kurs Adı                                                                                                    |                                                                                   |                                                             | Puan                               | Onay. Puan                                    | Kurum Onay                                  | Kom. Onay                                     | Sıra                         | Açıklama            |
|                                                                           |                                         |                                                                 | -                                                                               | Egitimi Merkezi                                                                                           | ваşvuru                                                                                        |                                                                            |                                                                                                    |                                                                                   |                                                             |                                    |                                               | векнуог                                     | векнуог                                       |                              |                     |
|                                                                           | 7 An                                    | ikara                                                           | Çubuk                                                                           | (119951) Çubuk Halk<br>Eğitimi Merkezi                                                                    | lş Takviminde<br>Başvuru                                                                       | 164010701                                                                  | Yabancılara Türkçe Öğı                                                                                       | retimi (13-17 Yaş) 1                                                              | . Seviye                                                    | 52,02                              |                                               | Onay<br>Bekliyor                            | Onay<br>Bekliyor                              |                              |                     |
|                                                                           | 8 An                                    | ikara                                                           | Çubuk                                                                           | (119951) Çubuk Halk<br>Eğitimi Merkezi                                                                    | İş Takviminde<br>Başvuru                                                                       | 164010801                                                                  | Yabancılara Türkçe Öğı                                                                                       | retimi (13-17 Yaş) 2                                                              | . Seviye                                                    | 52,02                              |                                               | Onay<br>Bekliyor                            | Onay<br>Bekliyor                              |                              |                     |
|                                                                           | 9 An                                    | ikara                                                           | Çubuk                                                                           | (119951) Çubuk Halk<br>Eğitimi Merkezi                                                                    | İş Takviminde<br>Başvuru                                                                       | 164010901                                                                  | Yabancılara Türkçe Öğı                                                                                       | retimi (13-17 Yaş) 3                                                              | . Seviye                                                    | 52,02                              |                                               | Onay<br>Bekliyor                            | Onay<br>Bekliyor                              |                              |                     |
|                                                                           | 10 An                                   | ikara                                                           | Çubuk                                                                           | (119951) Çubuk Halk<br>Eğitimi Merkezi                                                                    | İş Takviminde<br>Başvuru                                                                       | 164010401                                                                  | Yabancılara Türkçe Öğı                                                                                       | etimi (6-12 Yaş) 1.                                                               | Seviye                                                      | 52,02                              |                                               | Onay<br>Bekliyor                            | Onay<br>Bekliyor                              |                              |                     |
|                                                                           | 11 An                                   | ikara                                                           | Çubuk                                                                           | (119951) Çubuk Halk<br>Eğitimi Merkezi                                                                    | İş Takviminde<br>Başvuru                                                                       | 164010501                                                                  | Yabancılara Türkçe Öğı                                                                                       | retimi (6-12 Yaş) 2.                                                              | Seviye                                                      | 52,02                              |                                               | Onay<br>Bekliyor                            | Onay<br>Bekliyor                              |                              |                     |

e-yaygin@meb.gov.tr M F B © - Tüm Hakları Saklı

### (Değişik:RG-3/8/2021-31557)

### Ek-2

### ÜCRETLİ USTA ÖĞRETİCİ BAŞVURU DEĞERLENDİRME FORMU

|                                | Deltora                                                                                                    | 65                                     |  |  |  |  |
|--------------------------------|----------------------------------------------------------------------------------------------------|----------------------------------------|--|--|--|--|
|                                | Doktora                                                                                                    | 05                                     |  |  |  |  |
|                                | Tezli Yüksek Lisans                                                                                                    | 55                                     |  |  |  |  |
| KURS ALANINDA                  | Eğitim Fakültesi (Lisans)                                                                                                    | 47                                     |  |  |  |  |
| EGITIM<br>(Bu bölümden sadece  | Lisans                                                                                                    | 40                                     |  |  |  |  |
| biri<br>değerlendirilecektir.) | Ön Lisans                                                                                                    | 25                                     |  |  |  |  |
|                                | stalık Belgesi/Meslek Lisesi Diploması/4. Seviye Kurs Bitirme<br>elgesi/4. Seviye Mesleki Yeterlilik Belgesi                                                         |                                        |  |  |  |  |
|                                | ALANINDA EĞİTİM PUANI                                                                                                    | 65                                     |  |  |  |  |
| ALANINDA                       | Alanında hizmet/iş deneyimi yıl için 1 puan                                                                                                    |                                        |  |  |  |  |
| HIZMET/IS                      |                                                                                                    |                                        |  |  |  |  |
| DENEYİMİ                       | HİZMET/İŞ DENEYİMİ PUANI                                                                                                    | 10                                     |  |  |  |  |
| DENEYİMİ                       | HİZMET/İŞ DENEYİMİ PUANI<br>Tezli Yüksek Lisans                                                                                                    | <b>10</b><br>7                         |  |  |  |  |
| DENEYİMİ                       | HİZMET/İŞ DENEYİMİ PUANI<br>Tezli Yüksek Lisans<br>Pedagojik Formasyon                                                                                               | 10<br>7<br>6                           |  |  |  |  |
| DENEYİMİ                       | HİZMET/İŞ DENEYİMİ PUANI<br>Tezli Yüksek Lisans<br>Pedagojik Formasyon<br>Tezsiz Yüksek Lisans                                                                       | 10<br>7<br>6<br>5                      |  |  |  |  |
| DENEYİMİ<br>EK PUAN            | HİZMET/İŞ DENEYİMİ PUANI<br>Tezli Yüksek Lisans<br>Pedagojik Formasyon<br>Tezsiz Yüksek Lisans<br>Lisans                                                             | 10<br>7<br>6<br>5<br>4                 |  |  |  |  |
| DENEYİMİ<br>EK PUAN            | HİZMET/İŞ DENEYİMİ PUANI<br>Tezli Yüksek Lisans<br>Pedagojik Formasyon<br>Tezsiz Yüksek Lisans<br>Lisans<br>Ön Lisans                                                | 10<br>7<br>6<br>5<br>4<br>2            |  |  |  |  |
| DENEYİMİ<br>EK PUAN            | HİZMET/İŞ DENEYİMİ PUANI<br>Tezli Yüksek Lisans<br>Pedagojik Formasyon<br>Tezsiz Yüksek Lisans<br>Lisans<br>Ön Lisans<br>Usta Öğreticilik Belgesi                    | 10<br>7<br>6<br>5<br>4<br>2<br>1       |  |  |  |  |
| DENEYİMİ<br>EK PUAN            | HİZMET/İŞ DENEYİMİ PUANI<br>Tezli Yüksek Lisans<br>Pedagojik Formasyon<br>Tezsiz Yüksek Lisans<br>Lisans<br>Ön Lisans<br>Usta Öğreticilik Belgesi<br>EK PUAN TOPLAMI | 10<br>7<br>6<br>5<br>4<br>2<br>1<br>25 |  |  |  |  |

#### AÇIKLAMALAR:

1- Alanında hizmet iş deneyimi "eğitici sigorta günü/360" olarak hesaplanacaktır.

2- Alanında hizmet iş deneyimi hesabında, kamu kurum ve kuruluşları ile Millî Eğitim Bakanlığına bağlı resmî ve özel kurumlarda eğitici olarak çalışılan süreler dikkate alınacaktır.
3- Puanların eşitliği hâlinde sırasıyla; alanında eğitim seviyesi en yüksek olana, eğitim alanında mesleki deneyimi fazla olana öncelik verilir; eşitliğin devamı hâlinde ise kura ile belirlenir.

4- Eğitim Fakültesi mezunları Pedagojik Formasyon belgesinden ayrıca puan almayacaktır.
5- "Kurs Alanında Eğitim" bölümünden puanı hesaplanan diploma/belge için ayrıca "Ek Puan" bölümünden puan verilmeyecektir.

### ÖNEMLİ

### Her sayfada ayrı ayrı kaydetme işlemi yapmayı unutmayınız.

! Sisteme girilen belgelerin aslı kurslarda görev alınması durumunda kurum müdürlüklerine teslim edilecektir. Başvuru sürecinde belge teslim etmeyiniz.

! Tarafımca vermiş olduğum belge / bilgilerin doğruluğunu kabul ediyor ve belge / bilgilerin hatalı olması durumunda doğacak hukuki yükümlülükleri kabul ediyorum.

! Başvuru yaptığınız kurslar ilçe komisyonu tarafından onaylandıklarında başvurunuza görev sıra numarası verecektir. Yeni eğitici başvuruları onaylandığında veya aynı puana sahip eğiticiler kura sonucu sıra numarası aldıklarında görev sıra numaranız değişebilir.

Hayat Boyu Öğrenme Genel Müdürlüğü Yaygın Eğitim Programlarına buradaki linkten ulaşabilirsiniz. <u>https://e-yaygin.meb.gov.tr/pagePrograms.aspx</u>

Sorularınız için: <u>e- yaygin@meb.gov.tr</u> adresine mail gönderebilirsiniz. Tel: 0312 413 21 14 0312 413 21 16